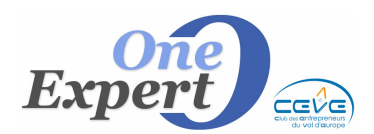

## Généralités

La gestion des mandats est facultative, mais vivement recommandée puisque ces informations sont habituellement utilisées et dans certains cas OBLIGATOIRES lors des publications WEB.

- Gestion simplifiée
- Gestion standard (avec relances)
- Gestion complète avec registre des mandats

La saisie des informations relatives au mandat s'effectue sur l'écran principal de mise à jour des produis, dans le 2<sup>ième</sup> onglet "*Mandat, bail, conditions commerciales*".

Descriptif technique Mandat, bail, conditions ciales

# **GESTION SIMPLIFIEE**

# MANDAT Simple

Exclusif Coexclusif Triexclusif Autre Sans objet La gestion simplifiée se contente de saisir les références du mandat (numéro, date de début, date de fin), ainsi que le type du mandat (simple, exclusif, co exclusif, tri exclusif ou autre).

| Référence | M11.275    |
|-----------|------------|
| Début     | 01/06/2011 |
| Fin       | 31/05/2012 |

#### **GESTION STANDARD AVEC RELANCES**

| Envoyé : | 24/06/2011 |
|----------|------------|
| Retour   | 25/09/2011 |

Vous pouvez également gérer la date d'envoi du mandat à votre mandant ainsi que le retour du mandat en vos locaux avec la signature.

Utilisez les champs ci-dessus pour indiquer la date d'envoi, et plus tard la date de retour.

Tant qu'une date de retour n'est pas mentionnée, et que + de 15 jours se sont écoulés entre la date d'envoi et la date actuelle, vous serez avisés du non retour du mandat grâce à l'écran des alarmes (Voir mémo 01).

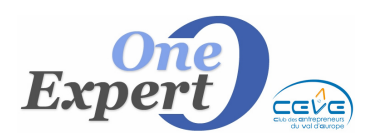

```
Fiche 02
```

## **GESTION COMPLETE AVEC REGISTRE INFORMATISE**

Gestion des numéros de mandat. Paramétrage du système.

Vous pouvez également gérer intégralement le **registre informatisé** des mandats. Vous devez d'abord paramétrer, au niveau des paramètres globaux de l'application, la manière dont vous allez gérer la séquence des numéros de mandats.

| Mandats               |  |  |  |  |  |  |
|-----------------------|--|--|--|--|--|--|
| 🔘 Uniquement séquence |  |  |  |  |  |  |
| 🔘 Séquence + 000      |  |  |  |  |  |  |
| Spécifique agence     |  |  |  |  |  |  |
| Préfixe               |  |  |  |  |  |  |

Ci-dessus, sélectionnez par le bouton radio si le numéro de mandat sera :

- soit « uniquement séquence », c'est-à-dire un numéro (1, 2, 3, 4, ...),

- soit « 000 + séquence », afin d'avoir un numéro de mandat sous la forme 0001, 0002, 0003, ...

- soit « spécifique agence », avec un préfixe devant le numéro. Indiquez alors, dans la case

« Préfixe », celui que vous souhaitez voir devant le numéro du mandat (par exemple M.).

# Quelque soit la forme souhaitée, avant la mise en place de cette gestion complète avec registre informatisé, <u>vous devez nous contacter</u>.

#### Récupérer un numéro de mandat

Pour récupérer un nouveau numéro de mandat, cliquez sur le bouton « Registre » cidessous.

REGISTRE

L'écran suivant apparaît.

| Registre          | des Mandats                                     | 76.4230  | BA           |
|-------------------|-------------------------------------------------|----------|--------------|
| Début :<br>Fin :  | 09/12/2010<br>08/12/2011                        | Référenc | es           |
| Objet :<br>Type : | Commercialisation <ul> <li>Simple</li> </ul>    |          |              |
| Mandant :         | 40 Rue du Canal<br>76380 BAPEAUME LES ROU       | IEN      | *            |
| Produit :         | ENTREPOT - ATELIER à la                         | Location | *            |
| Surface :         | 780 m² environ                                  |          | Texte libre) |
| Adresse :         | 1 RUE DE L'INDUSTRIE<br>76380 - BAPEAUME LES RO | UEN      | *            |
| Notes :           |                                                 |          | *            |
|                   | Valider                                         | Annuler  |              |

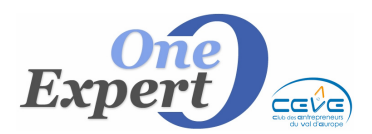

Notez qu'ici, la séquence du numéro de mandat est précédée de la lettre M et du chiffre 10 qui correspond à l'année du mandat (M10, mandat sur 2010), suivie de la séquence de numéro (462).

Le programme a donc attribué le numéro de mandat M10.462 au produit sur lequel vous étiez positionnés.

Le programme affiche les informations relatives à ce produit et permet de compléter ces informations en intégrant vos propres remarques dans le bloc-notes situé en bas de l'écran.

N'oubliez pas d'enregistrer en cliquant sur le bouton « Valider ».

Autres informations disponibles "Mandat"

| Historique      | Baisse prix     | 11         |   |
|-----------------|-----------------|------------|---|
| Délégation de m | andat dans FICH | IES-Autres | * |
|                 |                 |            | Ŧ |

L'écran ci-dessus permet de mentionner une baisse de prix au produit sur lequel vous êtes positionnés. Il suffit de taper la date actuelle ou la date à laquelle a eu lieu cette baisse de prix.

Un bloc-notes est à votre disposition pour mentionner toute information que vous jugerez utile sur le mandat.

Pour agrandir ce bloc-notes, cliquez sur le bouton « Historique ».

#### Impression du mandat

• Conditions préalables

Le programme permet d'imprimer intégralement le mandat sous Word. Toutefois, et au préalable, vous devez <u>nous contacter</u> et nous envoyer votre matrice (enregistrée sous Word) afin de la créer au format VisualQie.

• Impression

A la réception de votre matrice, vous pourrez imprimer le mandat en cliquant sur le bouton représentant Word.

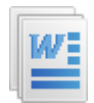

☑ Mandat

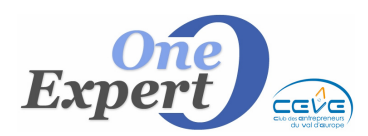

#### **RECHERCHES SUR LES MANDATS**

#### • Recherche rapide sur écran d'accueil de VisualQie

Sur l'écran d'accueil de VisualQie, en cliquant sur le menu « Recherche rapide », vous avez 4 possibilités de recherche au niveau des mandats :

| Rechercher les mandats périmés ou avec informations incomplètes |                 |                                                    |  |  |  |  |  |
|-----------------------------------------------------------------|-----------------|----------------------------------------------------|--|--|--|--|--|
| Produits SANS Nr mandat                                         | Mandats PERIMES | Produits <incomplets> (mandat valide)</incomplets> |  |  |  |  |  |

Produits **sans numéro** de mandat : en cliquant sur ce bouton, le programme affiche les produits pour lesquels vous n'avez pas encore renseigné de numéro de mandat.

**Mandats périmés** : en cliquant sur ce bouton, le programme affiche la liste de tous les mandats dont la date de validité est maintenant périmée.

Produits **incomplets** (mais avec un mandat valide) : en cliquant sur ce bouton, le programme affiche la liste de tous les produits avec mandats en cours de validité mais dont les informations sont incomplètes (prix de vente non renseigné, surface non renseignée, ...).

 Menu "Offres" Sous-menu "Mise à jour des Offres"

Option "Recherche par n° de mandat"

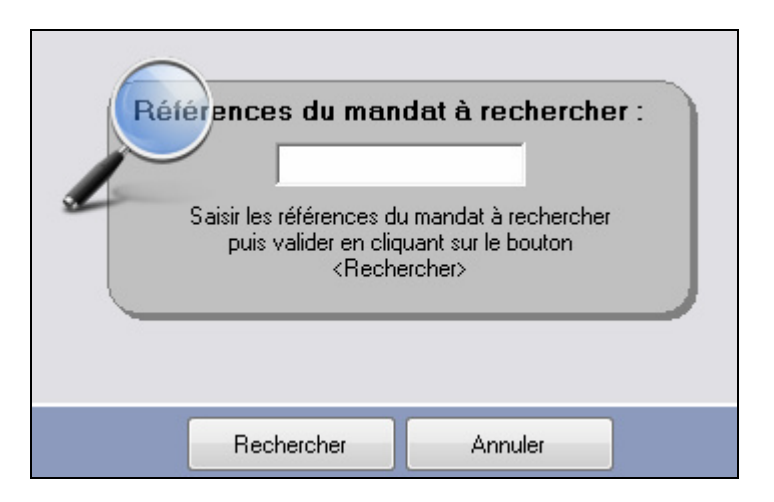

Cet écran permet de rechercher rapidement un produit à partir de son numéro de mandat. Saisissez le numéro de mandat à rechercher, puis cliquez sur le bouton « **Rechercher** ».

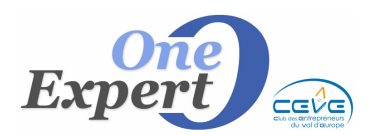

```
Fiche
```

• Menu "Offres"

#### Sous-menu "*Recherches rapides spécifiques*" Vous disposez de plusieurs recherches rapides sur les mandats :

- Produits avec mandat exclusif ou co-exclusif Vous affiche immédiatement tous vos produits pour lesquels vous avez un mandat exclusif ou co-exclusif.
- Produits actifs avec mandat périmé Vous affiche immédiatement tous vos produits ACTIFS pour lesquels la date de fin de mandat a expirée.
- Produits actifs SANS numéro de mandat Vous affiche immédiatement tous vos produits pour lesquels vous n'avez pas encore saisi dans le système de numéro de mandat.
- Menu "Offres"

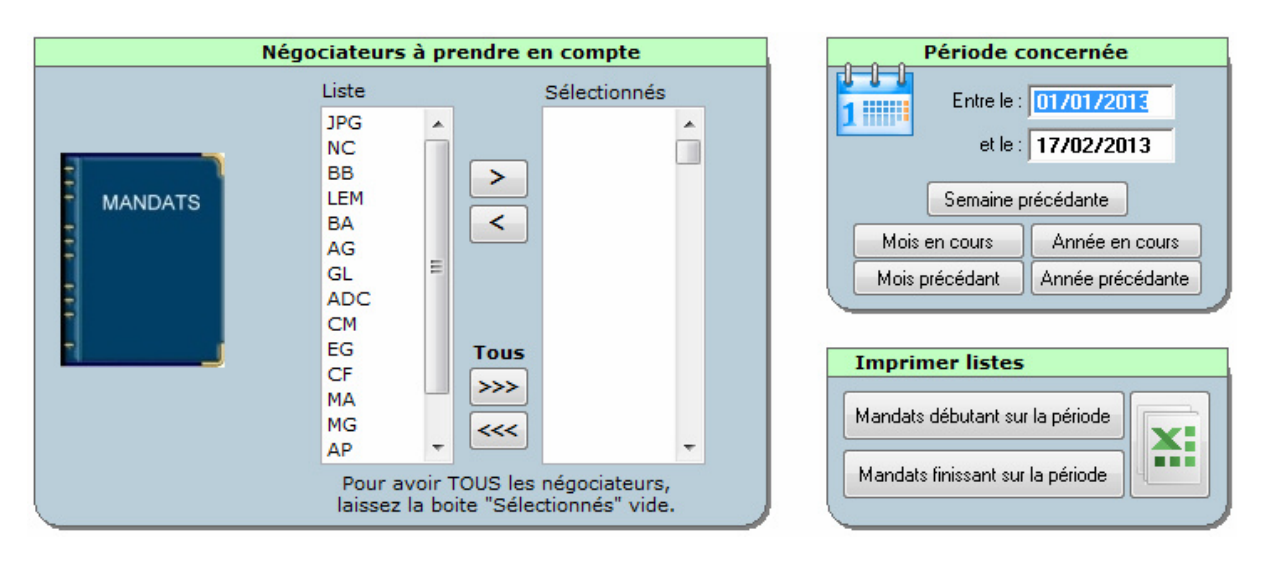

# Sous-menu "Mandats à échéance sur période"

Cet écran permet de rechercher tous les mandats arrivant à échéance sur une période.

Sur la partie gauche de l'écran, vous pouvez sélectionner un ou plusieurs négociateurs à prendre en compte. Cliquez sur le négociateur souhaité puis sur la petite flèche droite pour le sélectionner.

Sur la partie droite de l'écran, saisissez exactement la période concernée ou cliquez sur l'un des boutons prédéfinis (semaine précédente, mois en cours, année en cours, ...).

Choisissez ensuite le type d'impression voulu en cliquant sur bouton « mandats débutant sur la période » ou « mandats finissant sur la période ».

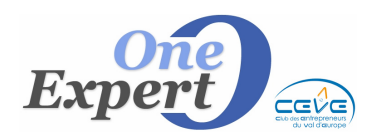

# • Ecran "*ALARMES*" *Mandats en instance de retour et envoyés depuis plus de 15 jours* (Voir la fiche 01 - Alarmes)

*Mandats à échéance sous 30 jours* (Voir la fiche 01 - Alarmes)

# • Menu "Outils secrétariat"

Cliquez sur le menu principal « **Outils Secrétariat** » dans l'option « **Gestion des Mandats** ». L'écran suivant s'affiche :

| Outils Secrétariat Statistiques |                                                                                                    |
|---------------------------------|----------------------------------------------------------------------------------------------------|
| Gestion des Mandats             | <ul> <li>Impression de la liste des mandats mémorisés</li> <li>Gestion des Mandats (Ajout, modification)</li> </ul>                                                                   |
|                                 | Mandats à échéance sur période                                                                                                    |
|                                 | Liste des mandats Instance de retour et envoyés depuis +15 jours<br>Liste des mandats Instance de retour et envoyés depuis +8 jours<br>Liste des des Mandats à échéance sous 30 jours |
|                                 | Liste de tous mandats envoyés, même sans numéro, pas encore retournés<br>Liste de tous mandats envoyés, même sans numéro                                                              |

# Impression du registre des mandats

En choisissant le module "Impression du registre des mandats", l'écran suivant s'ouvre :

| Impression du Registre des Mandats                                                                                                    |             |
|----------------------------------------------------------------------------------------------------|-------------|
| Période concernée pour l'impression : MANDAT commençant         Image: Display the second second secon | Aujourd'hui |
| IMPRIMER Imprimer dates vides                                                                                                    | Retour      |

Choisissez la période sur laquelle vous voulez imprimer votre registre des mandats. Saisissez successivement la date de début puis la date de fin du mandat. Cliquez sur le bouton « **Imprimer** ».

Vous pouvez également utiliser l'un des boutons prédéfinis (mois en cours, année en cours, mois précédent, année précédente).

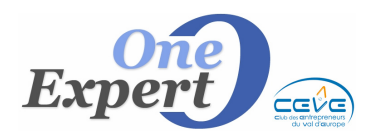

Fiche 02

# Gestion des Mandats (Ajout, Modification)

| Référenc      | ces                             | Objet : Commercialisa | tion           |      |           | Liste des m         | andats           |            |   |
|---------------|---------------------------------|-----------------------|----------------|------|-----------|---------------------|------------------|------------|---|
| 113 0         | 053                             | objet. Commerciansa   |                | Négo | Référence | Mandat              | Début            | Expire     |   |
| 110.0         | 000                             | Type: Simple          | -              | AP   | M13.0068  | Commercialisation   | 04/02/2013       | 11         | ٦ |
|               |                                 |                       |                | BA   | M13.0067  | Commercialisation   | 15/12/2012       | 14/06/2013 |   |
| D-COL         | 70 07004                        |                       | Recherche R.S. | BA   | M13.0066  | Commercialisation   | 01/01/2013       | 30/06/2013 |   |
| ner. gie      | 76.27024 Auto                   |                       | Recherche NOM  | BA   | M13.0065  | Commercialisation   | 01/01/2013       | 30/06/2013 | ٦ |
| /ous saisisse | z les références produit QIE ou | a les références d'un |                | AP   | M13.0064  | Commercialisation   | 04/02/2013       | 11         | ٦ |
| ient QIE, les | informations seront automatiqu  | ement récupérées.     |                | AP   | M13.0063  | Commercialisation   | 04/02/2013       | 11         | - |
|               |                                 |                       |                | AP   | M13.0062  | Commercialisation   | 01/02/2013       | 31/01/2014 | ٦ |
| Début :       | 29/01/2013                      |                       |                | AP   | M13.0061  | Commercialisation   | 01/02/2013       | 31/01/2014 | ٦ |
| Fin :         | 11                              |                       |                | BA   | M13.0060  | Commercialisation   | 31/01/2013       | 11         |   |
|               |                                 |                       |                | СМ   | M13.0059  | Commercialisation   | 31/01/2013       | 11         | ٦ |
| Mandant       | CPA MARKAN MENT                 | ς                     |                | CM   | M13.0058  | Commercialisation   | 30/01/2013       | 11         | ٦ |
| ou client:    | M. MILLER                       | 5                     |                | BA   | M13.0057  | Commercialisation   | 08/02/2013       | 11         | ٦ |
|               | 216 eration                     | 1                     |                | BB   | M13.0056  | Commercialisation   | 29/01/2013       | 11         | ٦ |
|               | 10100 LE LIGAIE                 |                       |                | CF   | M13.0055  | Commercialisation   | 29/01/2013       | 11         | - |
|               |                                 |                       | -              | BB   | M13.0054  | Commercialisation   | 01/01/2013       | 11         |   |
| ر الأن المحال |                                 |                       |                | ▶ CM | M13.0053  | Commercialisation   | 29/01/2013       | 11         | - |
| FIOUUIL:      | ENTREPOT - ATELIER              | à la Location         | <b>^</b>       | CM   | M13.0052  | Commercialisation   | 29/01/2013       | 28/01/2014 | ٦ |
|               |                                 |                       |                | AP   | M13.0051  | Commercialisation   | 25/01/2013       | 11         | ٦ |
|               |                                 |                       | <b>T</b>       | AP   | M13.0050  | Commercialisation   | 25/01/2013       | 11         | ٦ |
|               |                                 |                       |                |      | M13.0049  | Commercialisation   | 25/01/2013       | 11         |   |
| Surface :     | 1.300 m <sup>2</sup> environ    |                       | (Texte libre)  | MA   | M13.0048  | Commercialisation   | 25/01/2012       | 11         | ٦ |
| 6 den         |                                 |                       |                | BA   | M13.0047  | Commercialisation   | 01/01/2013       | 11         | ٦ |
| Adlesse :     | 216 RUE DE LA LIBÉRA            | TION                  | <b>^</b>       | BA   | M13.0046  | Commercialisation   | 01/01/2013       | 11         | ٦ |
|               | TOTOD - GAININE FILLE           |                       |                | MA   | M13.0045  | Commercialisation   | 24/01/2013       | 11         | ٦ |
|               |                                 |                       | <b>T</b>       | MA   | M13.0044  | Commercialisation   | 25/01/2013       | 24/01/2014 | ٦ |
| oruntions :   |                                 |                       |                | MA   | M13.0043  | Commercialisation   | 23/01/2013       | 11         | ٦ |
| ervations :   |                                 |                       | <b>^</b>       | СМ   | M13.0042  | Commercialisation   | 23/01/2013       | 11         | ٦ |
|               |                                 |                       |                | СМ   | M13.0041  | Commercialisation   | 23/01/2013       | 11         | ٦ |
|               |                                 |                       | -              |      | Cliquez   | : sur le mandat à ∨ | isionner ou à mo | difier     |   |
|               | Vous êtes en s                  | aisie / mise à jour   |                |      |           |                     |                  |            |   |
|               | Valider                         | Annulor               |                |      |           |                     | Quittor          |            |   |

En cliquant sur l'option « **Gestion des mandats (saisie, modification)** », l'écran cidessus s'ouvre. Il s'agit de la liste complète de vos mandats, classés par ordre de début de mandat (ordre décroissant).

Déplacez-vous dans la fenêtre de droite à l'aide des flèches de direction ou de l'ascenseur. Vous pouvez modifier tout ou partie des informations relatives au mandat situées sur la gauche de l'écran. Vous pouvez également, à l'aide des boutons situés en bas de l'écran, ajouter, modifier ou supprimer un mandat.

#### Mandats à échéance sur période

Identique à l'option du sous-menu "OFFRE / Mandats à échéance sur période" Voir ci-dessus

#### Liste des mandats en instance de retour et envoyés depuis + 15 jours

Le programme liste à l'imprimante tous les mandats dont la date d'envoi est connue, supérieure à 15 jours et dont la date de retour n'est pas encore connue du système (mandat supposé non retourné).

| Liste des mandats en instance de retour et envoyés depuis + 15 jours |          |                                                                                                    |               |           | LEM CBRE   |            |            |  |
|----------------------------------------------------------------------|----------|----------------------------------------------------------------------------------------------------|---------------|-----------|------------|------------|------------|--|
| Réf OIF Surface Détail de mandats                                    |          |                                                                                                    |               |           |            |            |            |  |
| Situation géographique                                               | Négo     | Apporteur                                                                                                    | Type de local | Référence | Début      | Fin        | Envoyé     |  |
| 14123 IFS                                                            | 14.37342 | al Male E. V H HAND H SE                                                                                                    | 72,50         | M13.0019  | 15/01/2013 | 11         | 16/01/2013 |  |
| BOULEVARD CHARLES CROS                                               | CF       | 120201111                                                                                                    | L-BUREAUX     | Simple    |            |            |            |  |
| 14200 HEROUVILLE SAINT CLAIR                                         | 14.37427 | 1.86 1.55 110 15451 11                                                                                                    | 125,00        | M10.330   | 01/10/2010 | 11         | 01/10/2010 |  |
| AVENUE DE DUBNA                                                      | CF       | and the second second                                                                                                    | L-BUREAUX     | Simple    |            |            |            |  |
| 14200 HEROUVILLE SAINT CLAIR                                         | 14.37441 | A CALLER AND A REAL PROVIDED IN THE PARTY OF THE PARTY OF | 557,39        | M12.0540  | 01/01/2013 | 30/06/2013 | 13/11/2012 |  |
| 4 PLACE BOSTON                                                       | CF       |                                                                                                    | L-BUREAUX     | Simple    |            |            |            |  |
| 14123 IFS                                                            | 14.37492 | A CONTRACTOR                                                                                                    | 200,00        | M12.0179  | 29/03/2012 | 11         | 24/10/2012 |  |
| BOULEVARD CHARLES CROS                                               | CF       | 130 11 15                                                                                                    | L-BUREAUX     | Simple    |            |            |            |  |

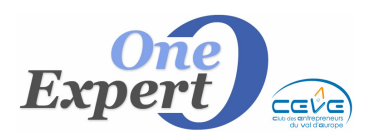

# Fiche 02

# Liste des mandats en instance de retour et envoyés depuis + 8 jours

Idem ci-dessus, mais avec un délai de 8 jours seulement.

# Liste des mandats à échéance sous 30 jours

Imprime un état de tous les mandats venant à échéance sous 30 jours. Si l'édition est demandée le 17 février, l'état se présentera comme ceci :

| Listing des mandats venant à expiration entre le 17/02/2013 et le 20/03/2013 inclus |                 |                  |                                 |                        |                          |                               |  |
|-------------------------------------------------------------------------------------|-----------------|------------------|---------------------------------|------------------------|--------------------------|-------------------------------|--|
| Situation géographique                                                              | Réf QIE<br>Négo | Apporteur        | Surface<br>Type de local        | Référence              | Début - Fin              | Historique                    |  |
| 14130 PONT L'EVEQUE<br>10 RUE DE L'HIPPODROME                                       | 14.0008<br>NC   | RSON Global      | 2680.0<br>V - ENTREPOT - ATELIE | 0 M12.0185<br>R Simple | 01/03/2012<br>28/02/2013 |                               |  |
| 14440 DOUVRES LA DELIVRANDE<br>4 RUE ALFRED KASTLER                                 | 14.37195<br>MA  | all and the last | 380,0<br>L - ENTREPOT - ATELIE  | 0 M12.0161<br>R Simple | 19/03/2012<br>18/03/2013 |                               |  |
| 14200 HEROUVILLE SAINT CLAIR<br>1 AVENUE DE TSUKUBA                                 | 14.38059<br>CF  | ANE IN SEC.      | 119,3<br>L - BUREAU             | 8 M12.0442<br>X Simple | 01/03/2012<br>28/02/2013 | 25.09 : nouveau mandat simple |  |

#### *Liste de tous les mandats envoyés, même sans numéro, pas encore retournés* Imprime un état de tous les mandats pas encore retournés.

| Liste des mandats avec date d'envoi renseignée et avec date de retour vide (instance retour) |                |                       |                     |                    | LEM CBRE   |            |            |  |
|----------------------------------------------------------------------------------------------|----------------|-----------------------|---------------------|--------------------|------------|------------|------------|--|
| Péf OIF Surface Détail de mandats                                                            |                |                       |                     |                    |            |            |            |  |
| Situation géographique                                                                       | Négo           | Apporteur             | Type de local       | Référence          | Début      | Fin        | Envoyé     |  |
| 14123 IFS<br>BOULEVARD CHARLES CROS                                                          | 14.37342<br>CF | NORMANDIE             | 72,50<br>L-BUREAUX  | M13.0019<br>Simple | 15/01/2013 | 11         | 16/01/2013 |  |
| 14200 HEROUVILLE SAINT CLAIR<br>AVENUE DE DUBNA                                              | 14.37427<br>CF | SSEMENTS              | 125,00<br>L-BUREAUX | M10.330<br>Simple  | 01/10/2010 | 11         | 01/10/2010 |  |
| 14200 HEROUVILLE SAINT CLAIR<br>4 PLACE BOSTON                                               | 14.37441<br>CF | UTUEL PIERRE 1<br>ROT | 557,39<br>L-BUREAUX | M12.0540<br>Simple | 01/01/2013 | 30/06/2013 | 13/11/2012 |  |
| 14123 IFS<br>BOULEVARD CHARLES CROS                                                          | 14.37492<br>CF | LLE                   | 200,00<br>L-BUREAUX | M12.0179<br>Simple | 29/03/2012 | 11         | 24/10/2012 |  |
| 14000 CAEN<br>14/16 RUE DES JACOBINS                                                         | 14.37503<br>CF | RE                    | 118,00<br>L-BUREAUX | M10.075<br>Simple  | 04/03/2010 | 03/03/2011 | 04/03/2010 |  |

# Liste de tous mandats envoyés, même sans numéro

| Liste des mandats (même sans numéro) avec date d'envoi renseignée (triés par Référence mandat) |                 |                      |                                 |                    | LEM CBRE   |            |            |
|------------------------------------------------------------------------------------------------|-----------------|----------------------|---------------------------------|--------------------|------------|------------|------------|
|                                                                                                |                 | Apporteur            | Surface<br>Type de local        | Détail de mandats  |            |            |            |
| Situation géographique                                                                         | Réf QIE<br>Négo |                      |                                 | Référence          | Début      | Fin        | Envoyé     |
| 76600 LE HAVRE<br>115 RUE JULES SIEGFRIED                                                      | 76.25501<br>AP  | ERRAND               | 70,00<br>L-BUREAUX              | Simple             | 11         | 11         | 08/06/2006 |
| 76600 LE HAVRE<br>151 RUE MARÉCHAL JOFFRE                                                      | 76.25380<br>AP  | FÉLICITÉ             | 320,00<br>V-BUREAUX             | M 05.090<br>Simple | 09/12/2005 | 08/12/2006 | 09/12/2005 |
| 27100 VAL DE REUIL<br>101 RUE GRANDE                                                           | 27.0216<br>NC   | ACO                  | 223,40<br>L-BUREAUX             | M 07.187<br>Simple | 28/06/2007 | 27/06/2008 | 28/06/2007 |
| 27100 VAL DE REUIL<br>101 RUE GRANDE                                                           | 27.0217<br>NC   | ACQ                  | 95,90<br>L-BUREAUX              | M 07.187<br>Simple | 28/06/2007 | 27/06/2008 | 28/06/2007 |
| 27100 VAL DE REUIL<br>101 RUE GRANDE                                                           | 27.0218<br>NC   | ACO                  | 260,90<br>L-BUREAUX             | M 07.187<br>Simple | 28/06/2007 | 27/06/2008 | 28/06/2007 |
| 27400 LOUVIERS<br>10 RUE DES ENTREPOTS                                                         | 27.0187<br>NC   | DIN                  | 1100,00<br>L-ENTREPOT - ATELIER | M 07.322<br>Simple | 01/12/2007 | 30/11/2008 | 16/11/2007 |
| 76330 NOTRE DAME DE GRAVENCHON<br>230 RUE JACQUARD                                             | 76.25850<br>CM  |                      | 240,00<br>V-LOCAL D'ACTIVITES   | M 08.033           | 06/02/2008 | 05/02/2009 | 06/02/2008 |
| 76000 ROUEN<br>33 BOULEVARD DE L'YSER                                                          | 76.3230<br>BA   | E DE CINICIPAL DE LE | 66,00<br>L-BUREAUX              | M 08.095<br>Simple | 13/04/2008 | 12/04/2009 | 07/04/2008 |